# Как работает Родительский контроль на приставках Movix Pro и Movix Pro Voice

Функция родительский контроль может ограничить доступ:

- к телеканалам

- к покупкам (подписки, тематические пакеты каналов, фильмы и сериалы в видеотеке)

### CXEMA:

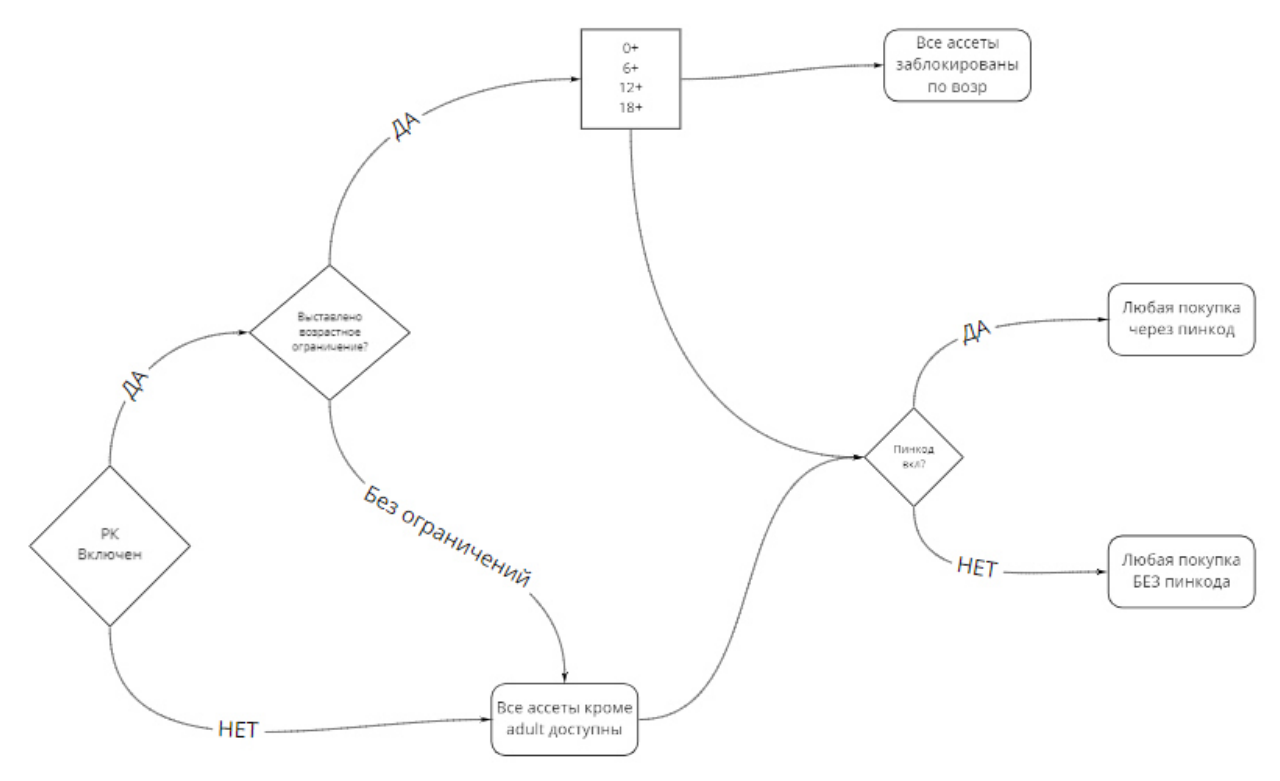

### ВНИМАНИЕ:

- 1. Введённый клиентом пин-код един на всех устройствах в рамках одного договора
- 2. Чтобы функция родительского контроля и защиты пин-кодом работала на всех устройствах, привязанных к договору клиента (смартфоны, сайт, приставка, приложение для ТВ), нужно активировать функцию на каждом из устройств в отдельности.
- 3. Заводской (текущий) пин-код на всех устройствах 0000 (четыре нуля). Указан в инструкции к приставке, которая входит в стандартную упаковку.
- 4. После введения пин-кода при подтверждении доступа к контенту или покупке функция отключается на 15 минут. После чего система вновь попросит ввести пин-код.
- 5. Взрослый контент (подписка Brazzers и пакет каналов Бессонница) защищены от доступа по умолчанию и даже после покупки будут запрашивать пин-код. Нужно будет ввести стандартный 0000 или тот, на который клиент его заменил.
- Если клиент забыл новый пин-код (который создал сам), то необходимо обратиться в компанию любым удобным способом. Сотрудник может сбросить текущий пароль. Стандартный пароль есть в инструкции к приставке. Это 0000.

## ПАМЯТКА

- На приставках реализована двухэтапная активация Родительского контроля: отдельно родительский контроль и возрастное ограничение, отдельно защита случайных покупок пин-кодом. Это более надежная и удобная система. Если в семье нет маленьких детей, но есть необходимость контроля покупки контента, то клиент может настроить только пин-код, без возрастных ограничений.
- Если у клиента не включена функция родительского контроля, то ему доступны все фильмы и сериалы, кроме контента для взрослых. Если у клиента не включена защита пин-кодом, то покупка осуществляются в несколько кликов кнопкой «ок».

3. Включить функцию родительского контроля и защиты пин-кодом можно **при первом включении** или позже через раздел **Настройки. Кроме того, система запросит подтверждение покупок пин-кодом при первой покупке контента с** устройства.

#### Первая покупка

- при первой покупке можно выбрать опцию подтверждать покупки ПИН-кодом или нет

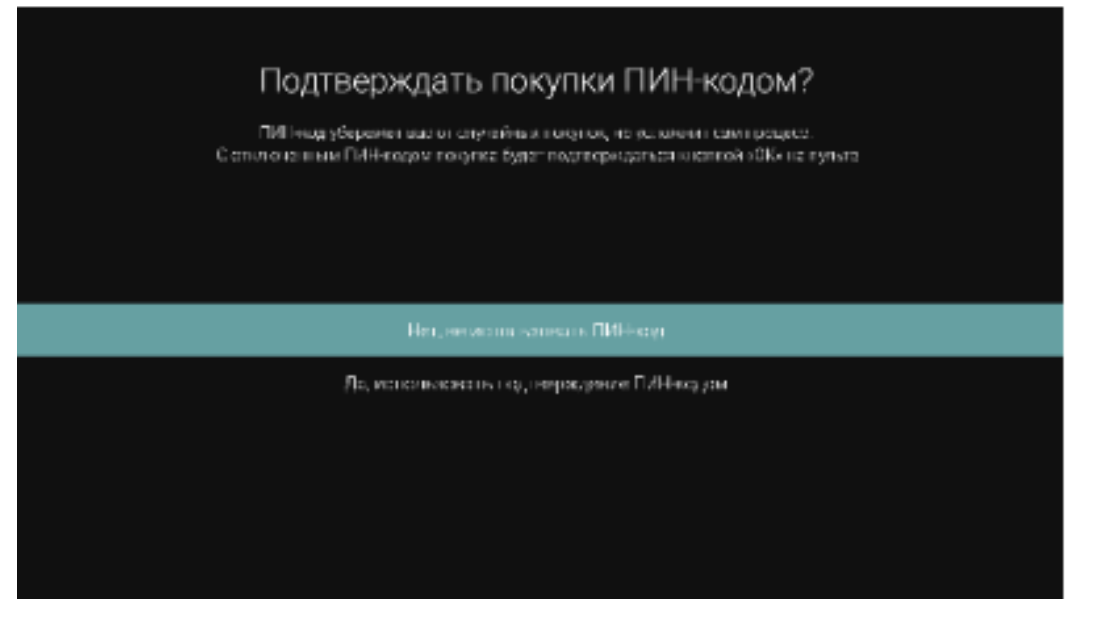

- если пользователь соглашается, то требуется ввести текущий пин-код (стандартный пароль 0000)

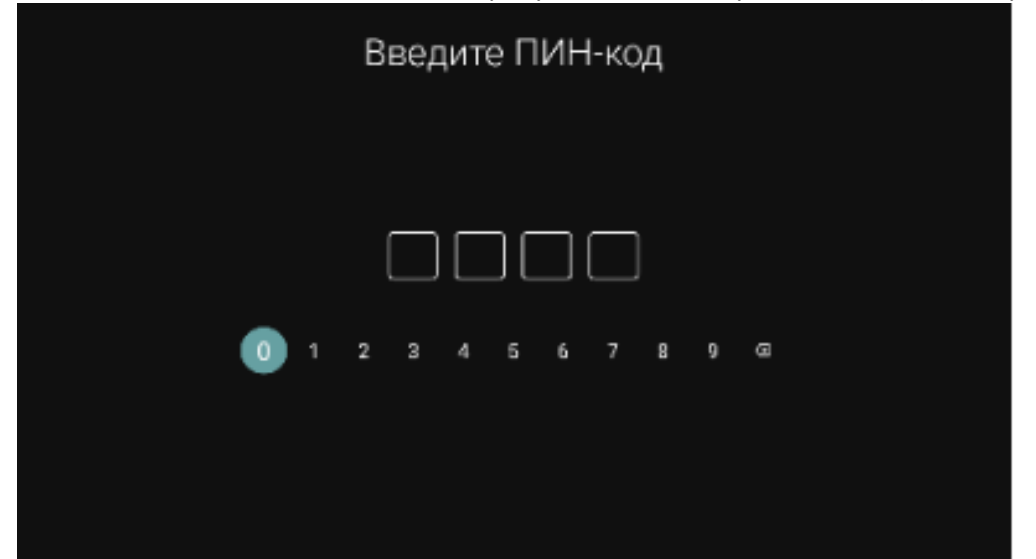

- перед завершением покупки, система еще раз предложит подтвердить покупку и покажет баланс счета клиента

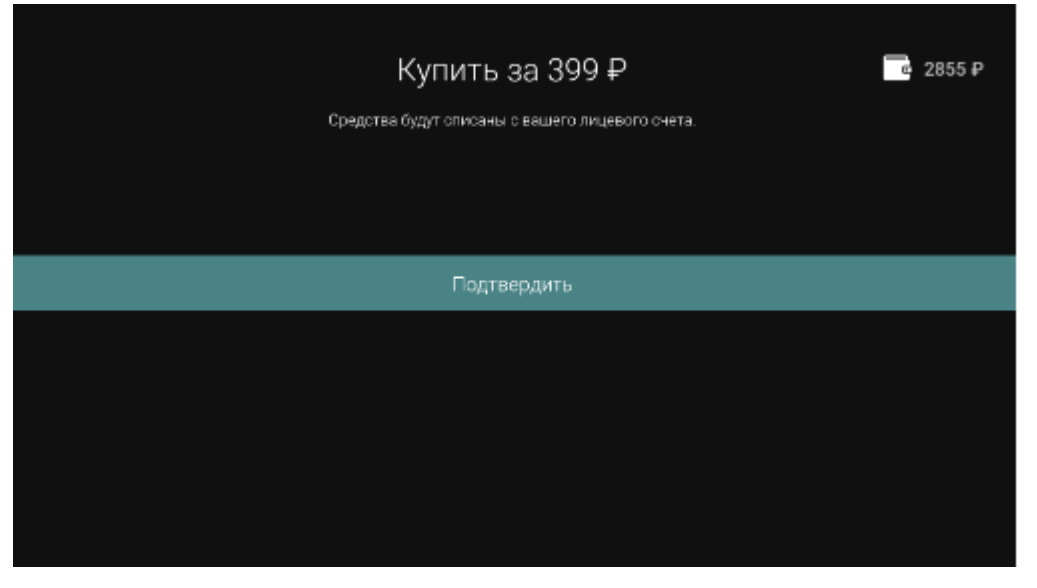

- подтверждение покупки клиент увидит на экране, после чего доступ к фильму/подписке/пакету каналов будет открыт в течение 10 минут

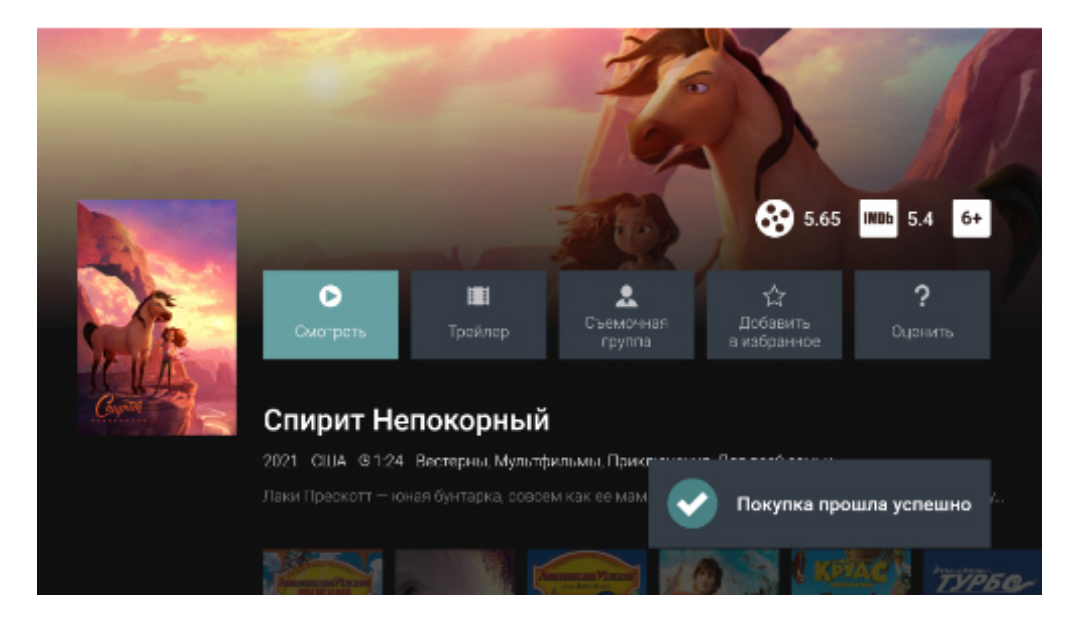

Включение функции Родительский контроль и ПИН-кода через меню Настройки.

1. Нажимаем на меню Настройка (шестерёнка в левом верхнем углу).

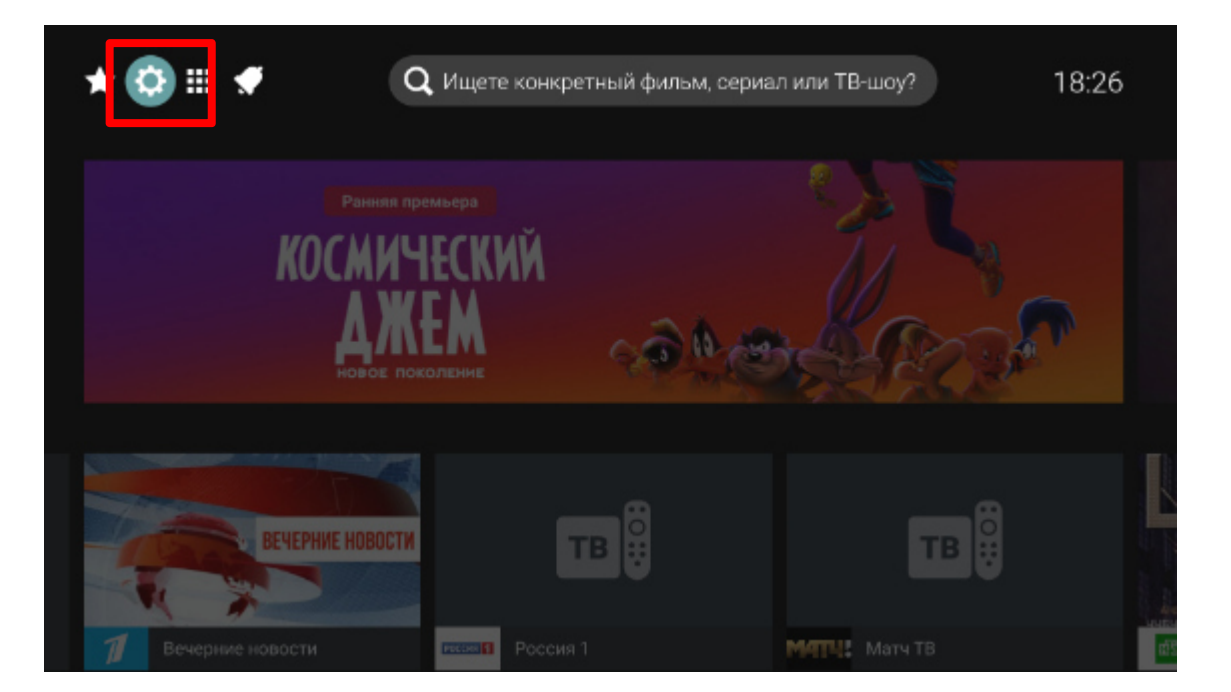

**2.** Выбираем в настройках раздел Родительский контроль, нажимаем «OK». Далее можно будет выставить возрастное ограничение, подтверждение пин-кодом и сформировать список заблокированных каналов.

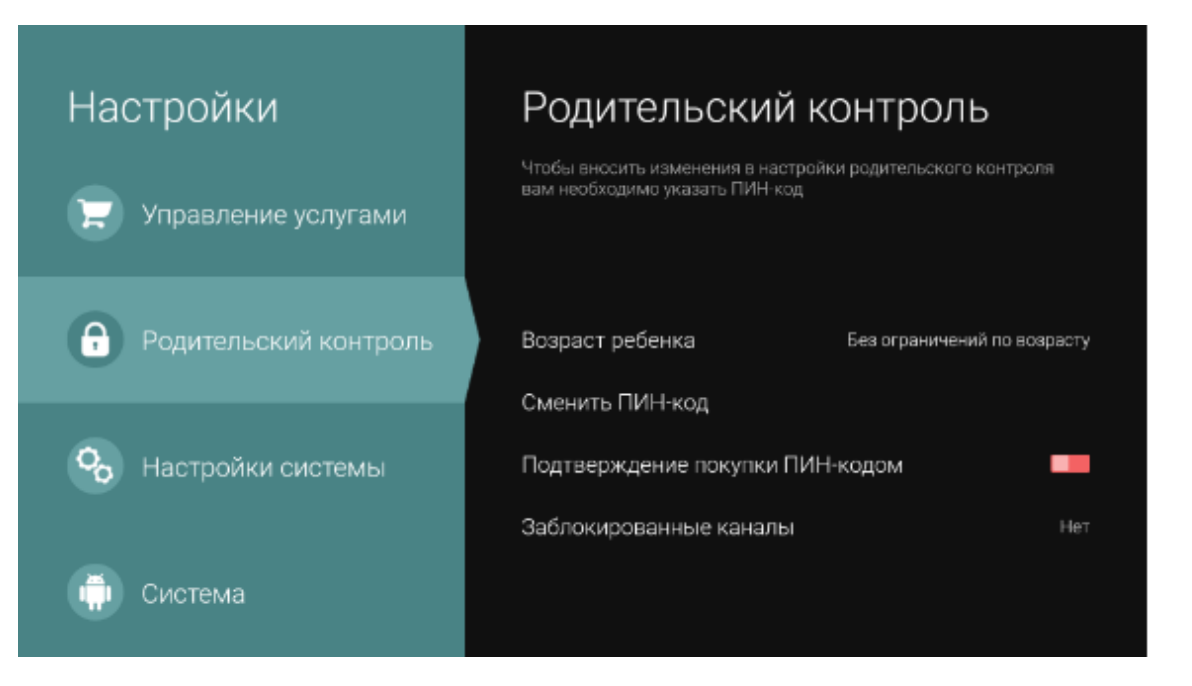

**3.** Активируем пин-код. Для этого передвигаем бегунок вправо и вводим пин-код. По умолчанию текущий пин-код 0000 (четыре нуля).

|     | Введите ПИН-код |     |    |   |  |  |
|-----|-----------------|-----|----|---|--|--|
|     |                 |     | ]  |   |  |  |
| 0 1 | 234             | 567 | 89 | a |  |  |
|     |                 |     |    |   |  |  |

**4.** Если в семье есть дети, то вводим возрастное ограничение. Выбрать можно из четырех категорий. Если нет, то выбираем «Без ограничений по возрасту».

| Настройки                  | Родительский контроль                                                         |                 |  |  |
|----------------------------|-------------------------------------------------------------------------------|-----------------|--|--|
| 戻 Управление услугами      | Чтобы вносить изменения в настройки родител<br>вам необходимо указать ПИН код | ьского контроля |  |  |
| Родительский контроль      | Возраст ребенка                                                               | От 12 до 15 лет |  |  |
| <b>о</b> Настройки системы | Сменить ПИН-код<br>Подтверждение покупки ПИН-кодом                            | -               |  |  |
| Система                    | Заблокированные каналы                                                        |                 |  |  |

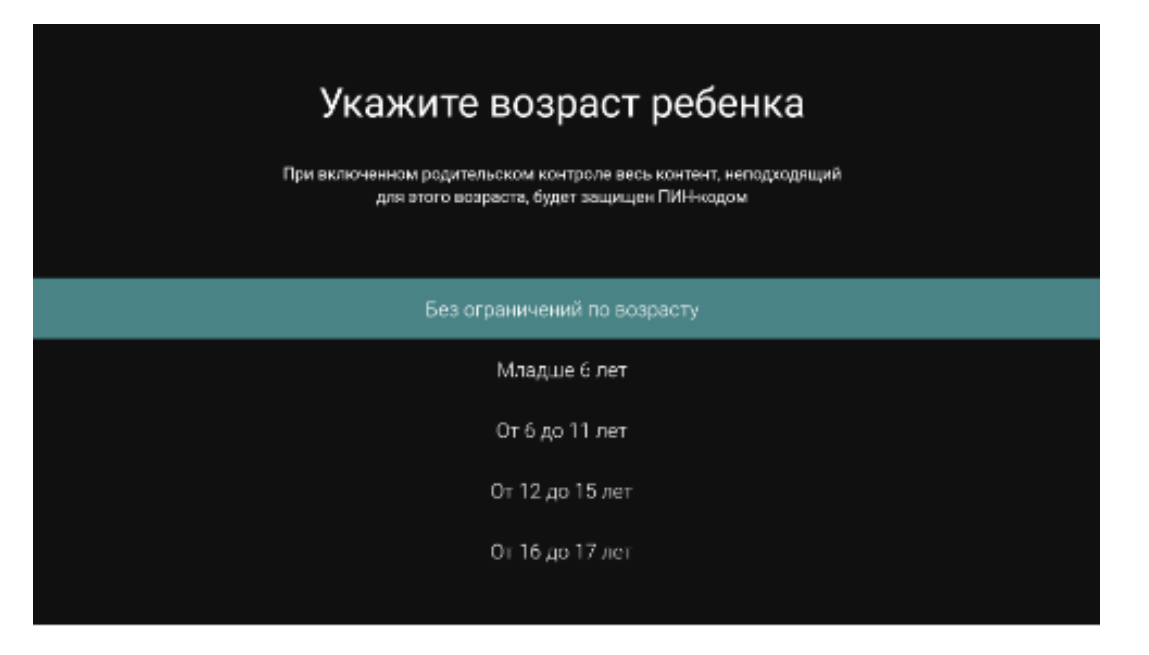

5.Контент, маркированный выбранным возрастом, перестанет быть доступным пользователю.

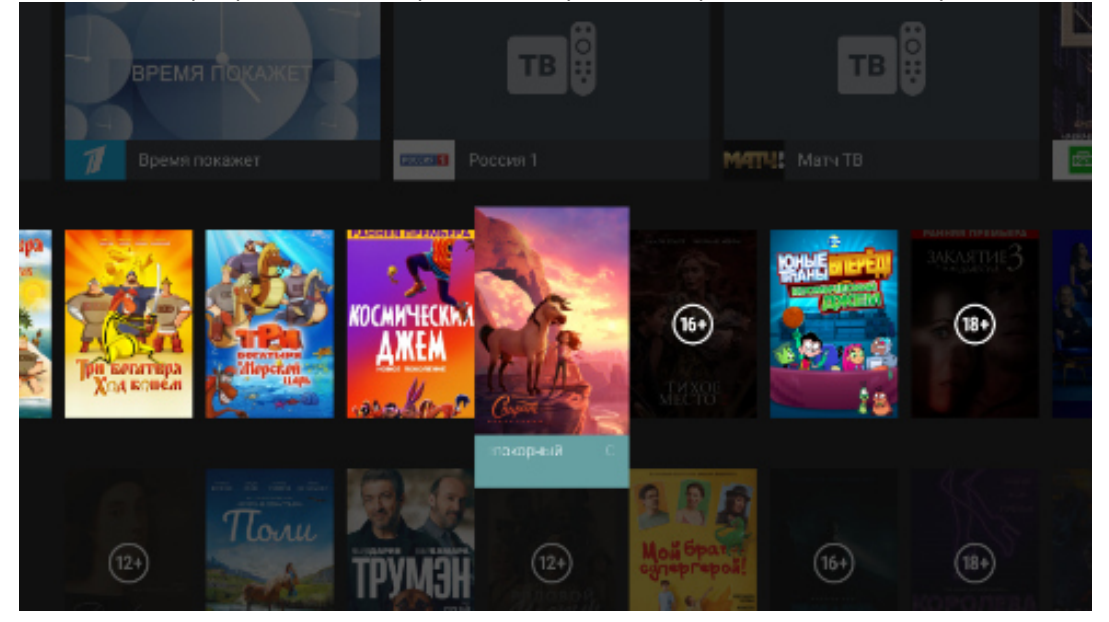

6.Чтобы сформировать список заблокированных каналов, в Настройки-Родительский контроль выбираем опцию «Заблокированные каналы» и нажимаем ОК

| Настройки                  | Родительский контроль                                                                                           |
|----------------------------|----------------------------------------------------------------------------------------------------|
| 関 Управление услугами      | Чтобы вносить изменения в настройки родительского контроля<br>вам необходимо указать ПИН-код<br>Сменить ПИН-код |
|                            | Подтверждение покупки ПИН-кодом                                                                                 |
| Родительский контроль      | Заблокированные каналы Нет                                                                                      |
| <b>С</b> Настройки системы |                                                                                                    |
| Система                    |                                                                                                    |

7. В открывшемся списке выбираем каналы, которые хотим заблокировать и кликаем по ним. Далее нажимаем **Применить.** 

| Список заблокированных каналов       |   |  |  |  |
|--------------------------------------|---|--|--|--|
| Все каналы                           |   |  |  |  |
| 1 РОССИЯ 1 МАТНИ 25                  | 5 |  |  |  |
| 001 Первый канал                     |   |  |  |  |
| Заблокированные каналы (список пуст) |   |  |  |  |
| Применить                            |   |  |  |  |
|                                      |   |  |  |  |

8. Список каналов сформирован. Информация отразится внизу экрана и будет отмечена иконками. В разделе Родительский контроль будет видно количество заблокированных каналов.

| Список заолокированных каналов |                                                                                                    |   |  |  |  |
|--------------------------------|----------------------------------------------------------------------------------------------------|---|--|--|--|
|                                | Все каналы                                                                                                  |   |  |  |  |
|                                |                                                                                                    | 6 |  |  |  |
|                                | ООТ Первый канал                                                                                            |   |  |  |  |
| Заблок                         | кированные каналы (2 канала)                                                                                |   |  |  |  |
|                                | Применить                                                                                                   |   |  |  |  |
|                                |                                                                                                    |   |  |  |  |
|                                |                                                                                                    |   |  |  |  |
| Настройки                      | Родительский контроль                                                                                       |   |  |  |  |
| 戻 Управление услугами          | Чтобы вносить изменения в настройки родительского конт<br>вам необходимо указать ПИН-код<br>Сменить ПИН-код |   |  |  |  |
|                                | Подтверждение покупки ПИН-кодом                                                                             |   |  |  |  |
| Родительский контроль          | Заблокированные каналы                                                                                      | 2 |  |  |  |
| 💊 Настройки системы            |                                                                                                    |   |  |  |  |
| 💮 Система                      |                                                                                                    |   |  |  |  |

9. В интерфейсе приставки эти каналы будут недоступны. А при нажатии на канал потребуется ввести пин-код.

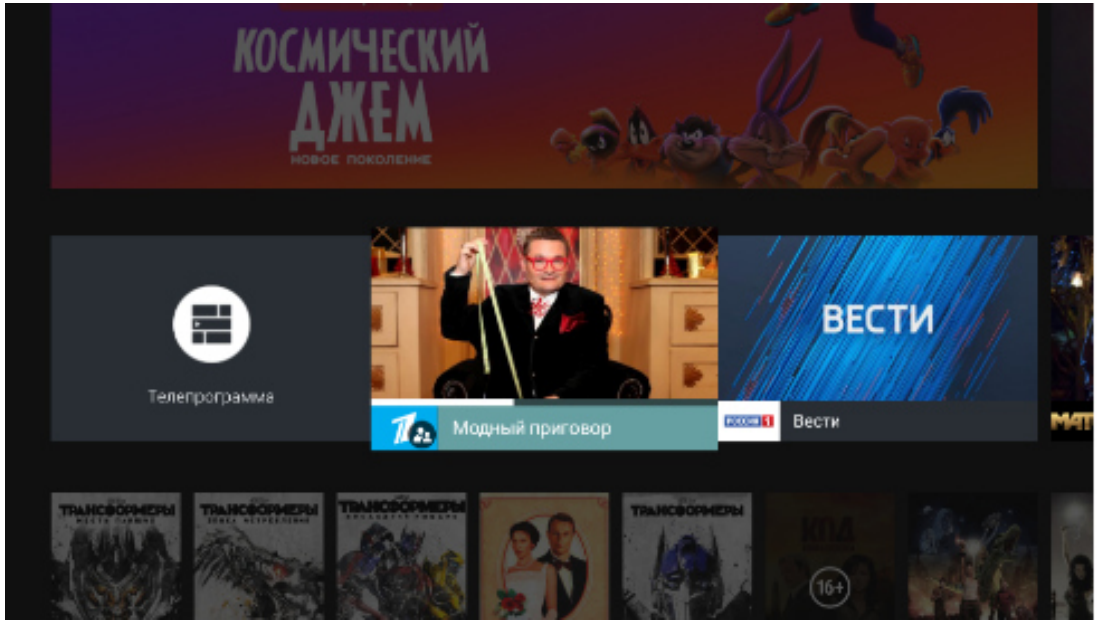

| Все к | аналы    | Мои каналы                      | Избранное               | НАСТРОЙ          | І КИНО!                                            | Дорама                          | Бессонн                | ица 15:                  | 50    |
|-------|----------|---------------------------------|-------------------------|------------------|----------------------------------------------------|---------------------------------|------------------------|--------------------------|-------|
| 0     | 01       | 002                             |                         | 04 0<br><b>B</b> | 5 PC                                               | 006<br>ОССИЯ <mark>Ж</mark>     | 007<br>РОССИЯ 24       | • <b>(Kabiga</b>         | •     |
| ★ DC  | )1 Первь | ый канал, <b>Давай</b><br>16:00 | поженимся!<br>Увлечения |                  |                                                    |                                 |                        |                          | (16+) |
|       |          |                                 |                         |                  |                                                    |                                 |                        |                          |       |
|       |          |                                 |                         |                  |                                                    |                                 |                        |                          |       |
|       |          |                                 |                         |                  |                                                    |                                 |                        |                          |       |
|       |          |                                 |                         | тв               |                                                    |                                 |                        |                          |       |
|       |          |                                 |                         |                  |                                                    |                                 |                        |                          |       |
|       |          |                                 |                         | 2                | Канал за<br>(Код: 6.5.2.1<br>Для разбло<br>ПИН-код | аблокиров<br>1)<br>жировки вве; | зан<br><sub>дите</sub> | Ввести ПИН-ко<br>Закрыть | А     |